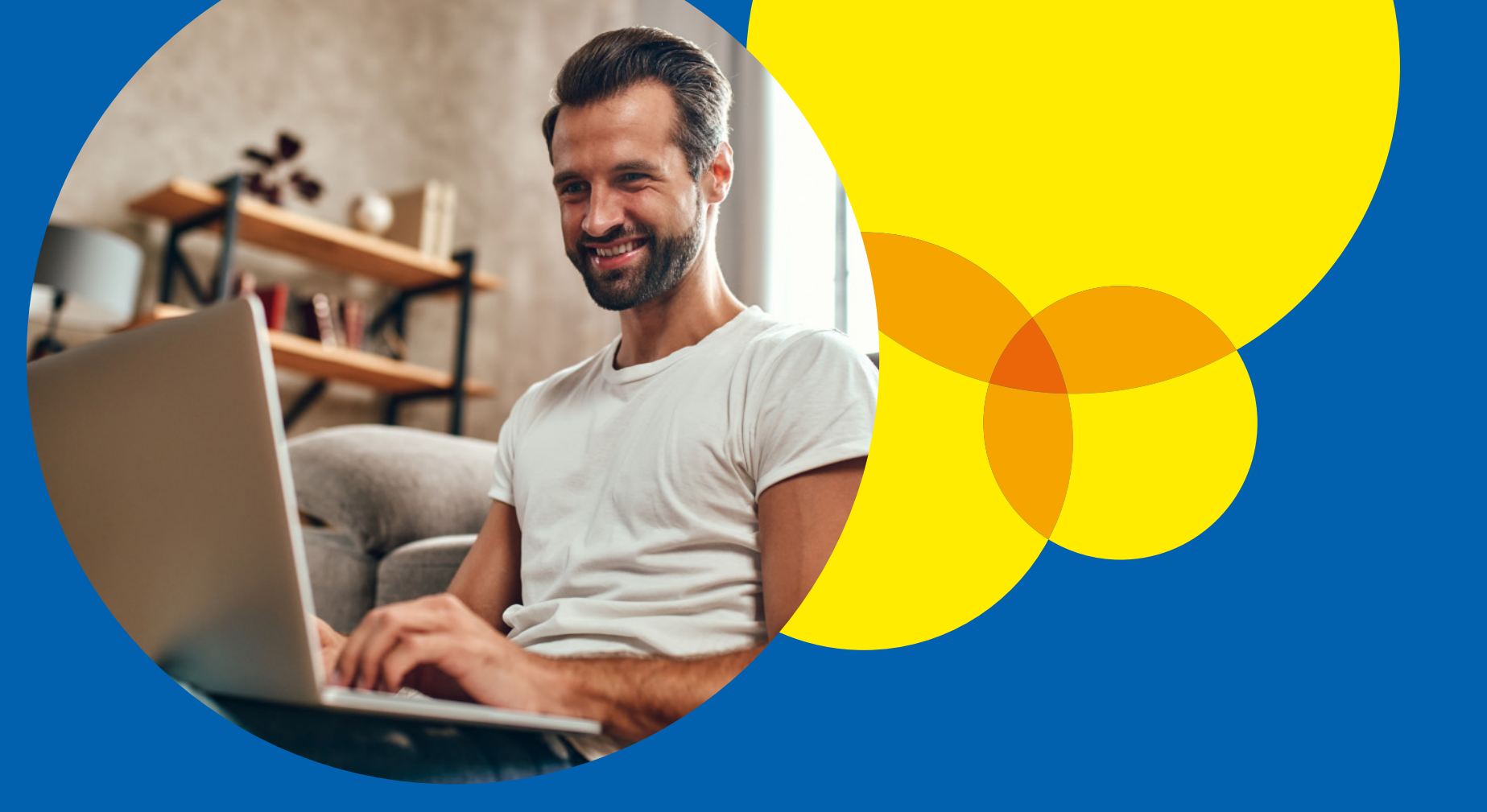

# Como emitir a declaração da isenção do IPI e do ICMS.

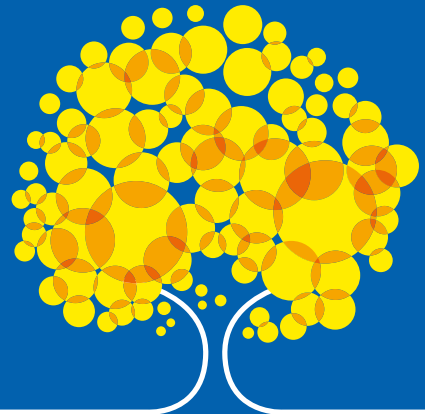

#### Apresentação

Agora ficou mais fácil e rápido obter a declaração de isenção do IPI e ICMS. Anteriormente, a emissão era feita de forma manual e presencial. Por meio do portal de serviços da SEMOB, é possível obter os documentos de maneira online e segura, de qualquer lugar e a qualquer hora.

O principal objetivo do portal é trazer agilidade e comodidade ao processo de emissão dos documentos, eliminando a necessidade de deslocamento até a SEMOB. Com isso, os taxistas podem realizar o processo de forma mais conveniente, sem precisar interromper suas atividades diárias.

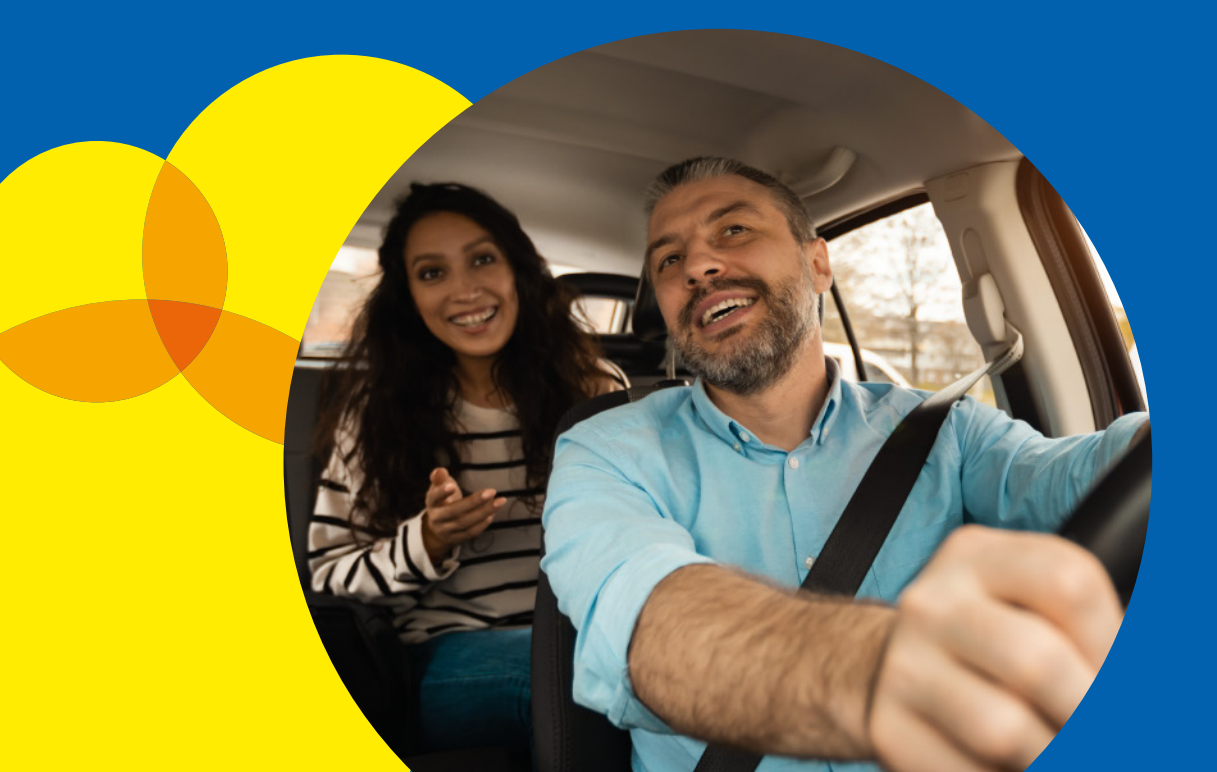

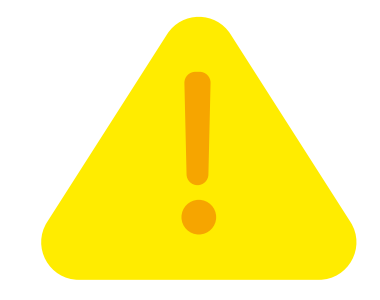

#### **Aviso Importante**

Para solicitar a isenção do IPI e do ICMS em veículos destinados a taxistas, o usuário deverá ter sua autorização vigente. Caso contrário, será necessário realizar a renovação cadastral.

O documento não é emitido para motoristas auxiliares.

#### **Como acessar a ferramenta**

Para acessar o portal de serviços da SEMOB é necessário ter uma conta **GOV.BR**.

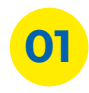

Acesse o endereço: servicos.semob.df.gov.br;

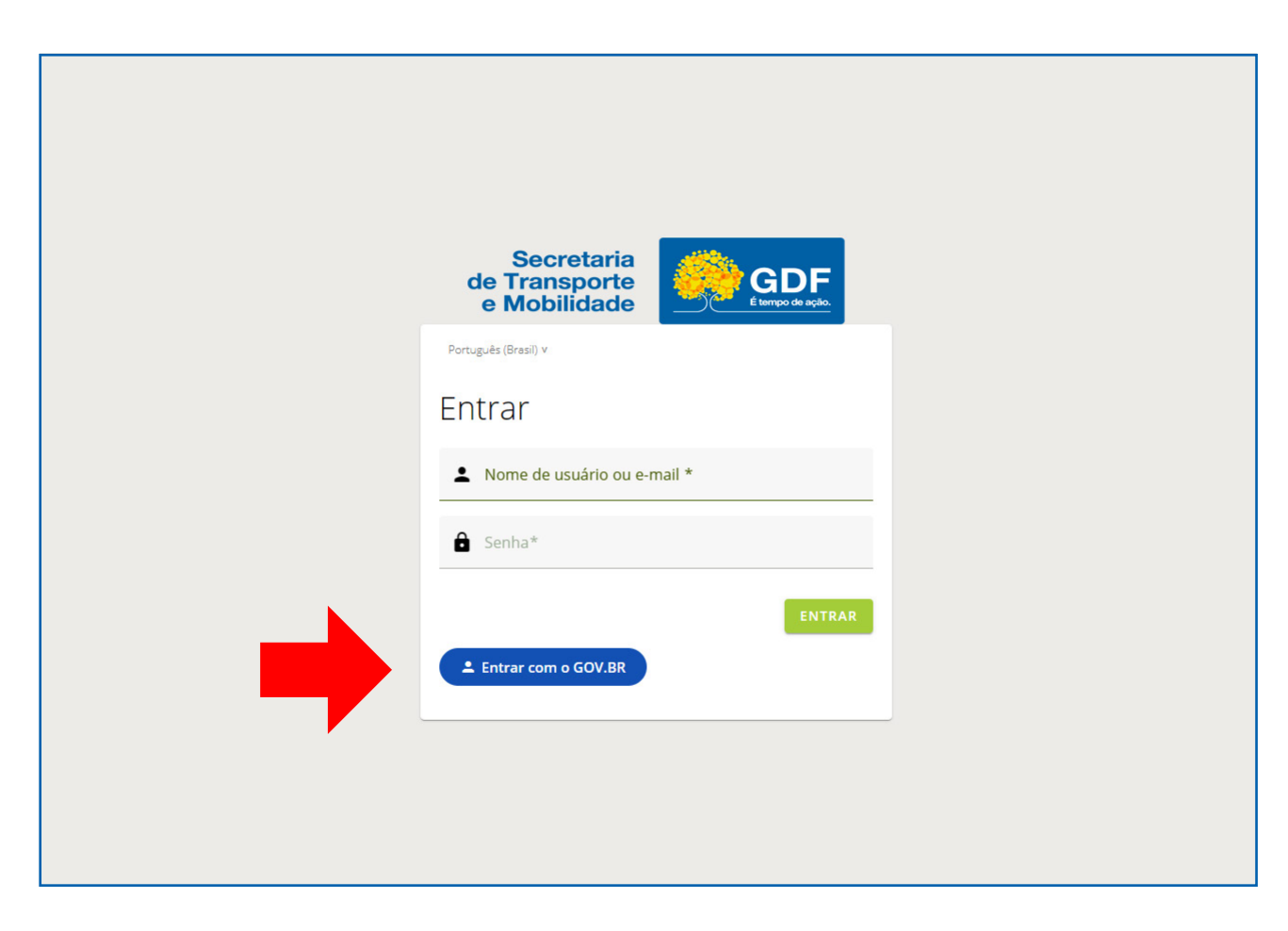

02

Faça login utilizando

a conta GOV.BR;

#### **Como acessar a ferramenta**

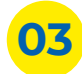

**03** Preencha o login: digite seu CPF e senha;

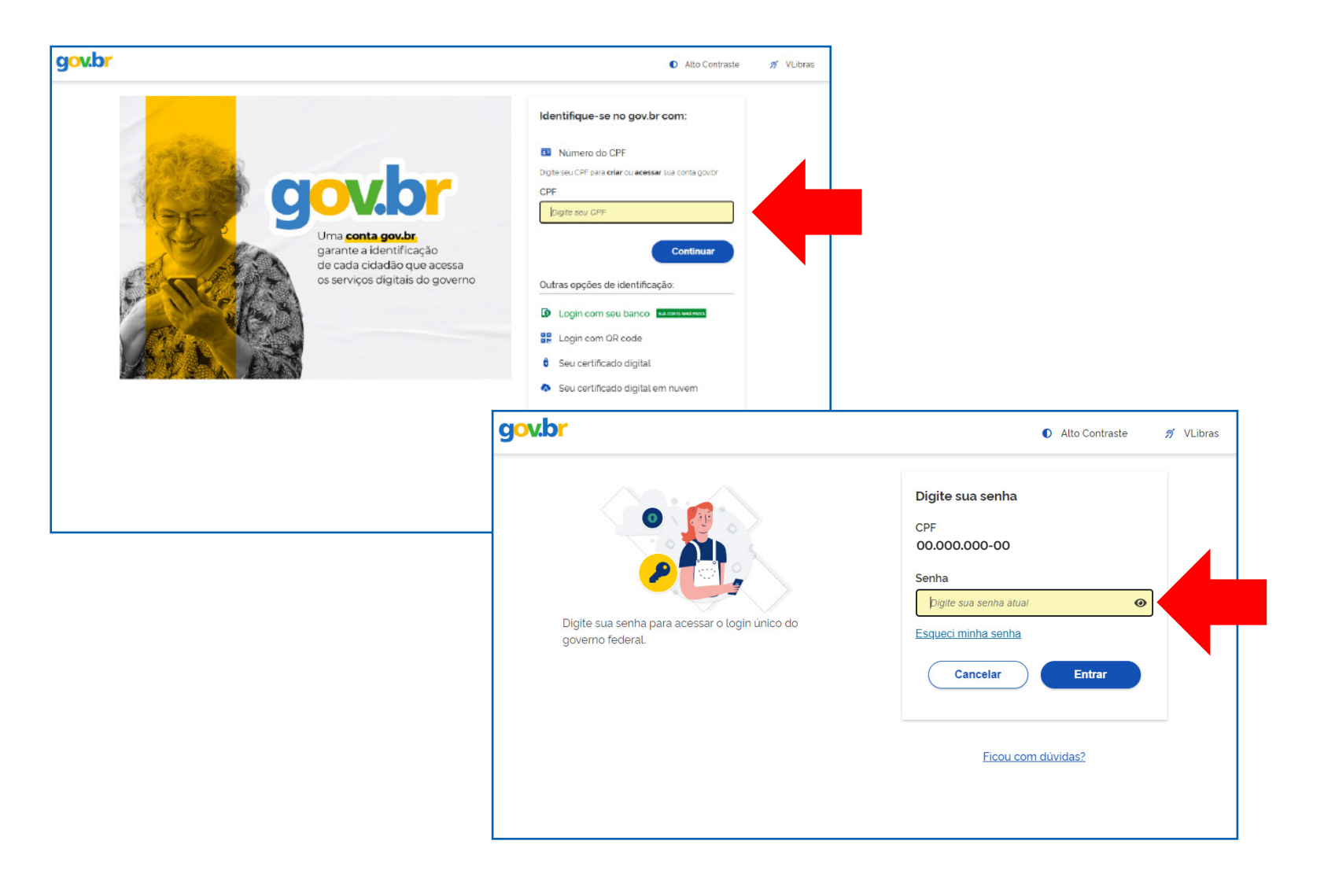

#### **Como acessar a ferramenta**

Autorize o uso de seus dados pela SEMOB clicando no botão azul "Autorizar" no canto inferior direito;

| gov.br |                                                                                                    | Alto Contraste | n VLibras |
|--------|----------------------------------------------------------------------------------------------------|----------------|-----------|
|        | Autorização de uso de dados pessoais                                                                                                    |                |           |
|        | Serviço: servicos-semob-df-gov-br                                                                                                    |                |           |
|        | Este serviço precisa utilizar as seguintes informações pessoais do seu cadastro:                                                                                                    |                |           |
|        | Identidade govbr                                                                                                    |                |           |
|        | Nome e foto                                                                                                    |                |           |
|        | <ul> <li>Endereço de e-mail</li> <li>Dados de vinculação de empresas do dovibr</li> </ul>                                                                                            |                |           |
|        | Confiabilidades de sua conta                                                                                                    |                |           |
|        |                                                                                                    |                |           |
|        | A partir da sua aprovação, a aplicação acima mencionada e a plataforma gov.br utilizarão as<br>informações listadas acima, respeitando os termos de uso e a política de privacidade. |                |           |
|        | informações listadas acima, respentinto <u>os termos de asó e a pointa de privacuade</u> .                                                                                           |                |           |
|        | Negar                                                                                                    |                |           |
|        | Hegai                                                                                                    |                |           |
|        |                                                                                                    |                |           |
|        |                                                                                                    |                |           |
|        |                                                                                                    |                |           |
|        |                                                                                                    |                |           |
|        |                                                                                                    |                |           |
|        |                                                                                                    |                |           |

Na seção "Demais atividades por categoria", localize e clique na aba taxista. Em seguida, clique no botão "Condutores";

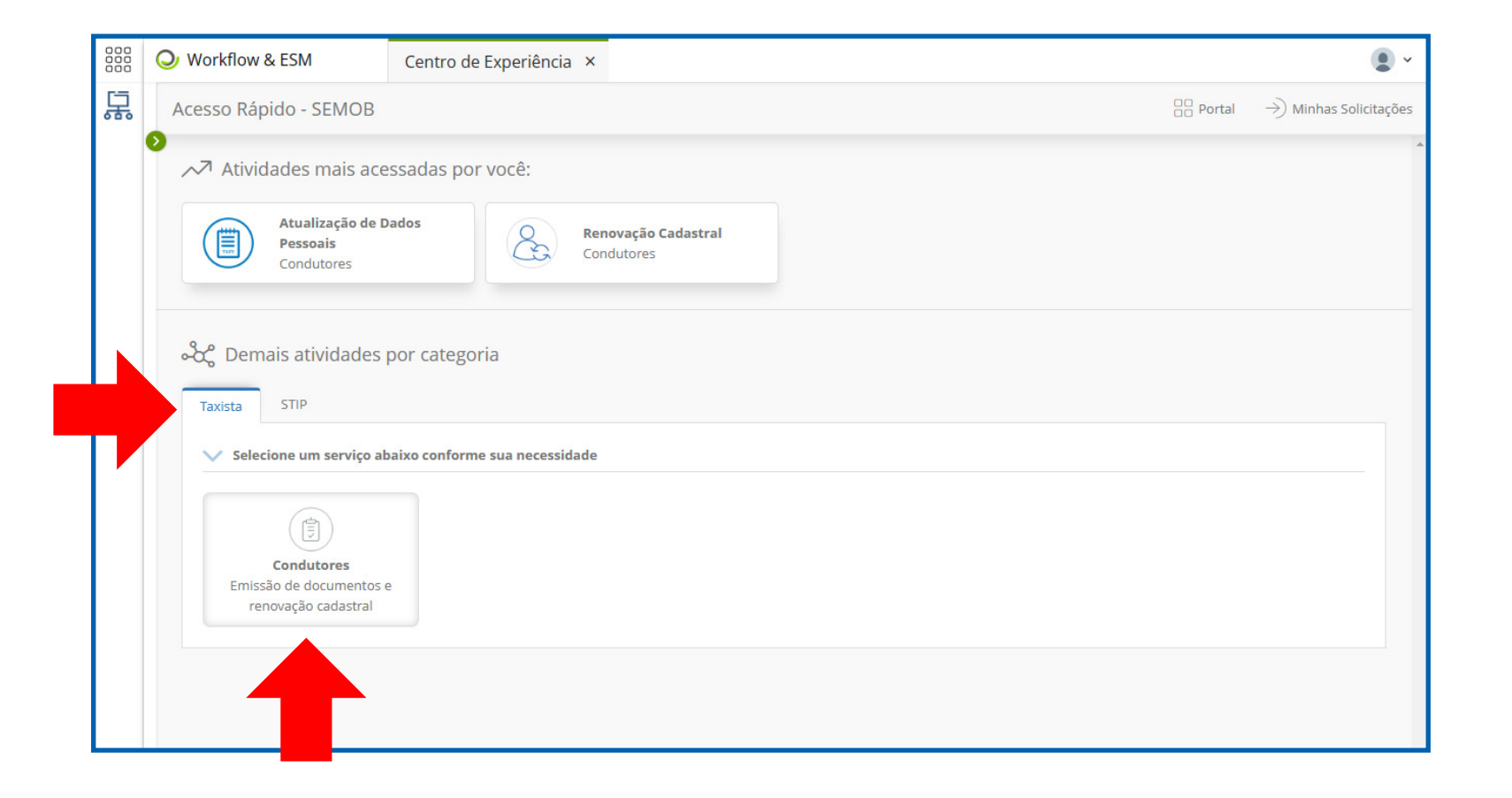

| 7 | C | 2 |
|---|---|---|
| J | Ó |   |
|   |   |   |

Clique no botão "Emitir Documentos";

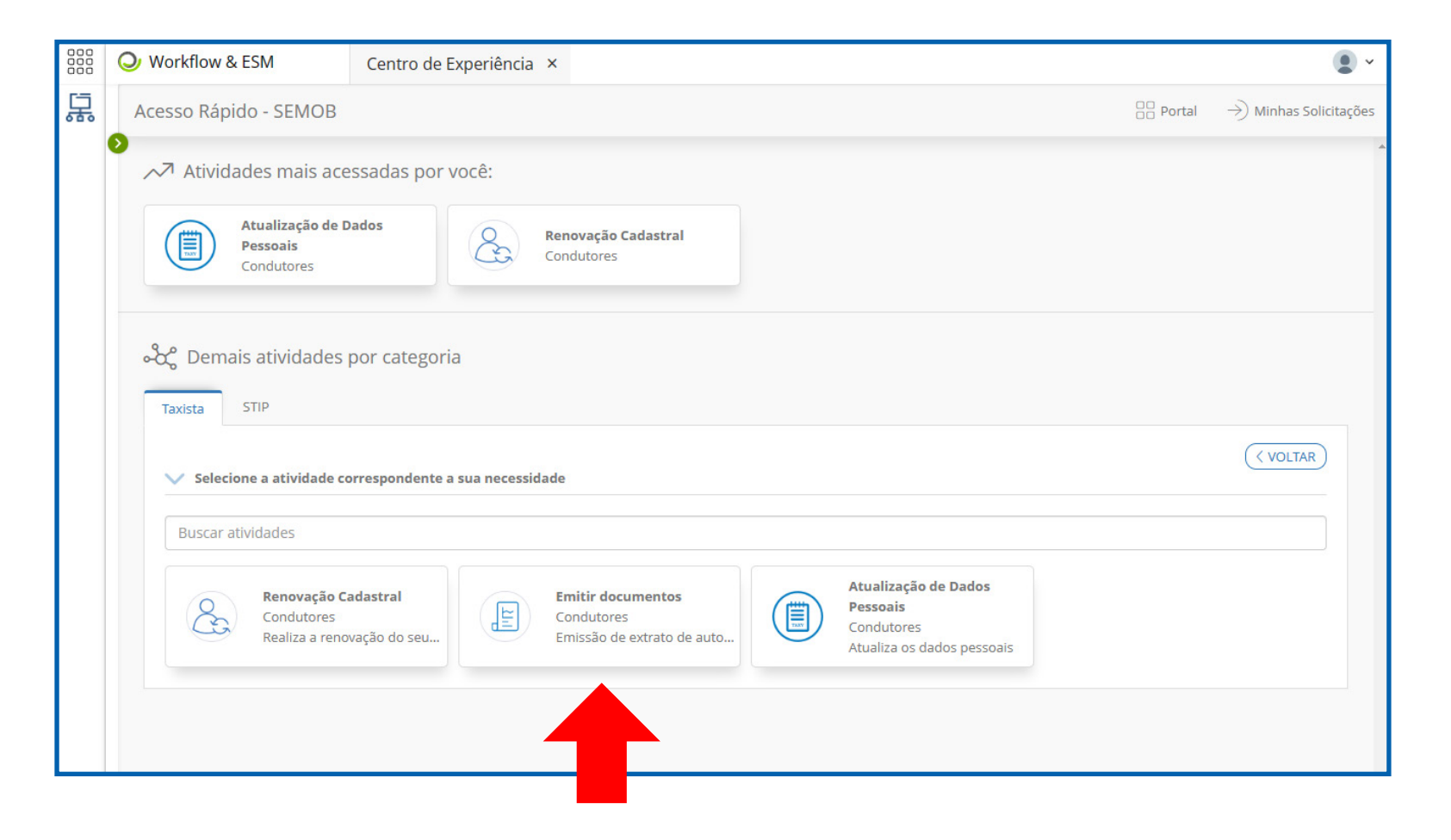

Na seção "Autorização de Outorga", clique em "Baixar Documento" para obter o documento de outorga;

| Workflow & ESM                        | Centro de Experiência 🗙                                                   |                    |                   |                                                                                                    |
|---------------------------------------|---------------------------------------------------------------------------|--------------------|-------------------|----------------------------------------------------------------------------------------------------|
| Ac Emit                               | tir documentos<br>ão de extrato de autorização   Declaração de IPI e ICMS |                    |                   | ,* × es                                                                                                    |
| Lionel Andrés Messi Co<br>85296374100 |                                                                           |                    |                   | Exemplo de documento<br>de outorga com código QR<br>disponibilizado para o taxista.                                                                                                 |
|                                       | Autorização de Outorga                                                    | Declaração de ICMS | Declaração de IPI | илизат отлята со отлята со осолого во риктора.<br>Никоат отлята со заколема этехникит во ослога за рикителоза<br>воринае за какителозакие<br>никопола тополала с накотела с         |
|                                       |                                                                           | Balkar Loculmento  | Baller Udcumento  | Autoritative Long Arabit Stread Constin<br>GPC/01/ 4 0330371400<br>Cities 100000<br>December 2000 VECULO<br>PLACA:<br>COR: MARCA MODBLO /<br>COR: AND/MODBLO /<br>COR: AND/MODBLO / |
|                                       |                                                                           |                    |                   |                                                                                                    |

08

Ao final da página do documento, clique em "Baixar" para salvar o documento em uma pasta do seu computador;

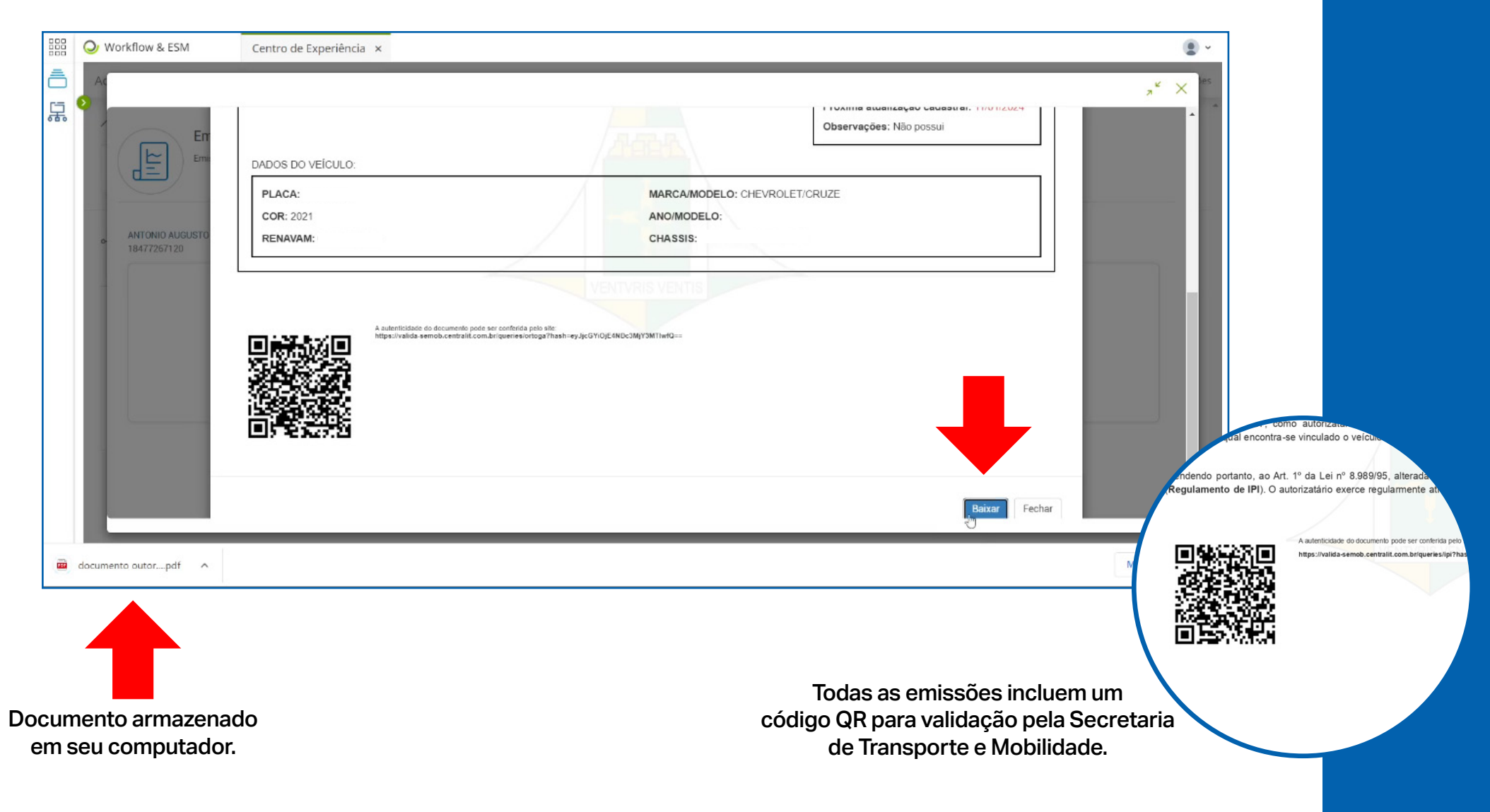

Na seção "Declaração de ICMS", clique em "Baixar Documento" para obter o documento de isenção de ICMS;

| 000 | O Workflow & ESM                        | Centro de Experiência 🗙                                                   |                    |                   | (B) -                                                                                                    |
|-----|-----------------------------------------|---------------------------------------------------------------------------|--------------------|-------------------|----------------------------------------------------------------------------------------------------|
| Ę.  | A.C<br>Emitir<br>Emissão                | <b>documentos</b><br>de extrato de autorização   Declaração de IPI e ICMS |                    |                   | _π <sup>κ</sup> × <sup>μ</sup> ετ                                                                                                    |
|     | Lionel Andrés Messi Cucc<br>85296374100 | ittini<br>Autorização de Outorga                                          | Declaração de ICMS | Declaração de IPI | Exemplo de documento de isenção de ICMS com código QR disponibilizado para o taxista.                                                                                                    |
|     |                                         | Baixar Documento                                                          | Baixar Documento   | Baixar Documento  | DESCRIPTION DE STRUCCIÓN<br>DESCRIPTION DE TRUMERICIÓN DE DEMARCIÓN DE DEMARCIÓN DE DE DE DE DEMARCIÓN DE DE DE DE DE DE DE DE DE DE DE DE DE |

Ao final da página do documento, clique em "Baixar" para salvar o documento em uma pasta do seu computador;

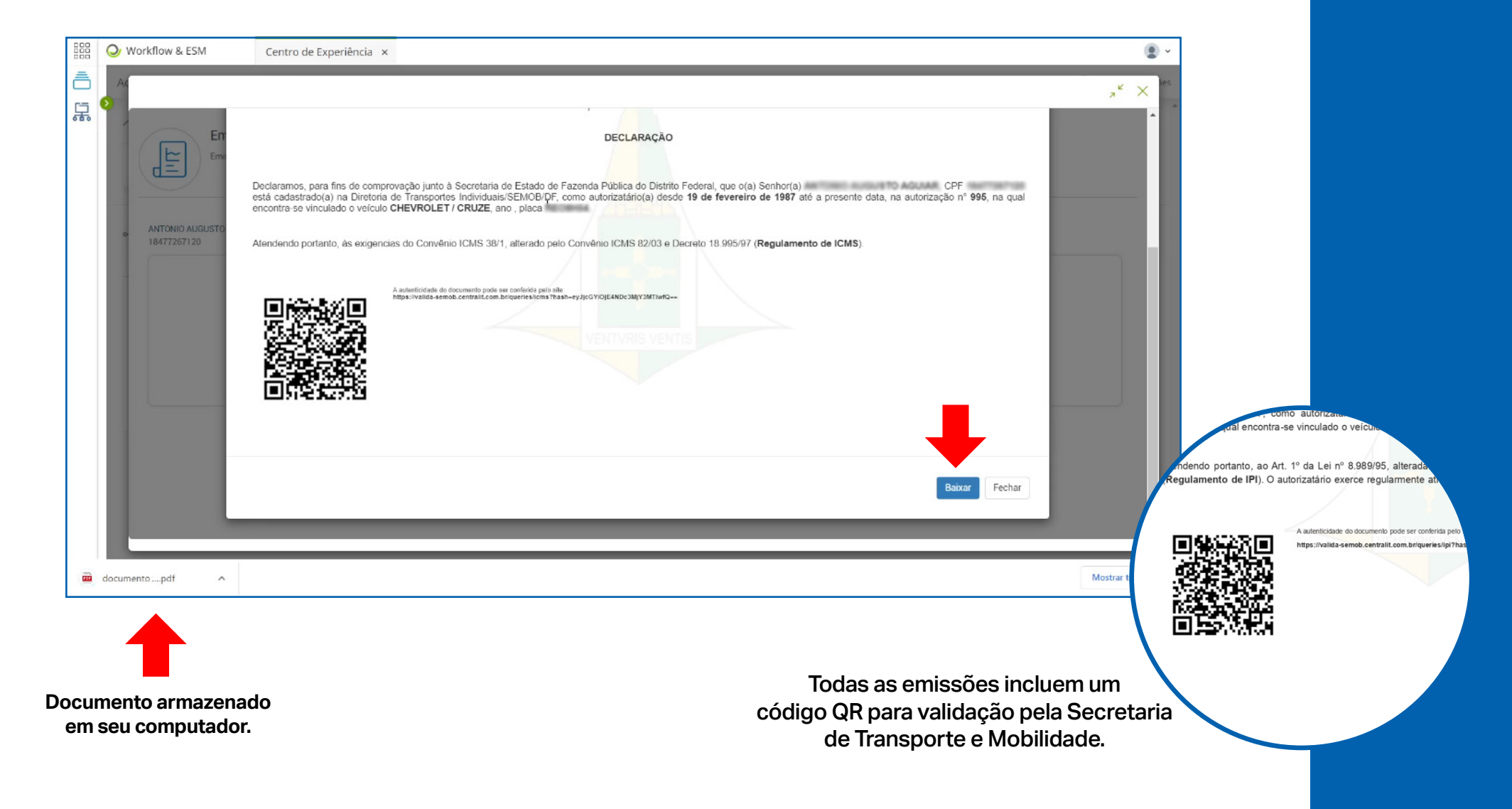

Na seção "Declaração de IPI", clique em "Baixar Documento" para obter o documento de isenção de IPI;

|    | Q Workflow & ESM | Centro de Experiência ×                                                 |                                        |                                       |                                                                                                    |
|----|------------------|-------------------------------------------------------------------------|----------------------------------------|---------------------------------------|----------------------------------------------------------------------------------------------------|
| Ę. | AC               |                                                                         |                                        |                                       | , <sup>4</sup> × <sup>16</sup>                                                                                                    |
|    | Emiti<br>Emissă  | ir documentos<br>o de extrato de autorização   Declaração de IPI e ICMS |                                        |                                       |                                                                                                    |
|    | 85296374100      |                                                                         |                                        |                                       | Exemplo de documento de<br>isenção de IPI com código QR<br>disponibilizado para o taxista.                                                                                                    |
|    |                  | Autorização de Outorga<br>Beixar Documento                              | Declaração de ICMS<br>Baixar Documento | Declaração de IPI<br>Baixar Documento | OVERNO DO DESTINTO FEDERAL<br>SECRETARA DE ESTADO DE TRANSPORTE E VOREILADE DO DESTINTO FEDERAL<br>SUSSECRETARIA DE SERVIÇOS<br>COCREDINÇÃO DE TRANSFORTE INCIVIDUAL                                                                                                    |
|    |                  |                                                                         |                                        |                                       | DECLARAÇÃO<br>Declaração para ten de emperanação joint a declaração de Salado de Datas Andera (a en que<br>benevira Lande Andeis Menoi Caudital, CPF 350302418 e qui cabandadas na Detata de Datas Federal que que<br>todasa SCECECIÓN como autoraciática danse 13 de navas de 2918 e al premerte data, ne autoração s'<br>186664, que al enconsul autoración volventar a autoración da se a servica da se autoración da da se al enconsul autoración da como de al esta para. |
|    |                  |                                                                         |                                        |                                       | Regularisette de IPI. O auforzation eserve regularmente al facilité de lavait.                                                                                                    |

Ao final da página do documento, clique em "Baixar" para salvar o documento em uma pasta do seu computador.

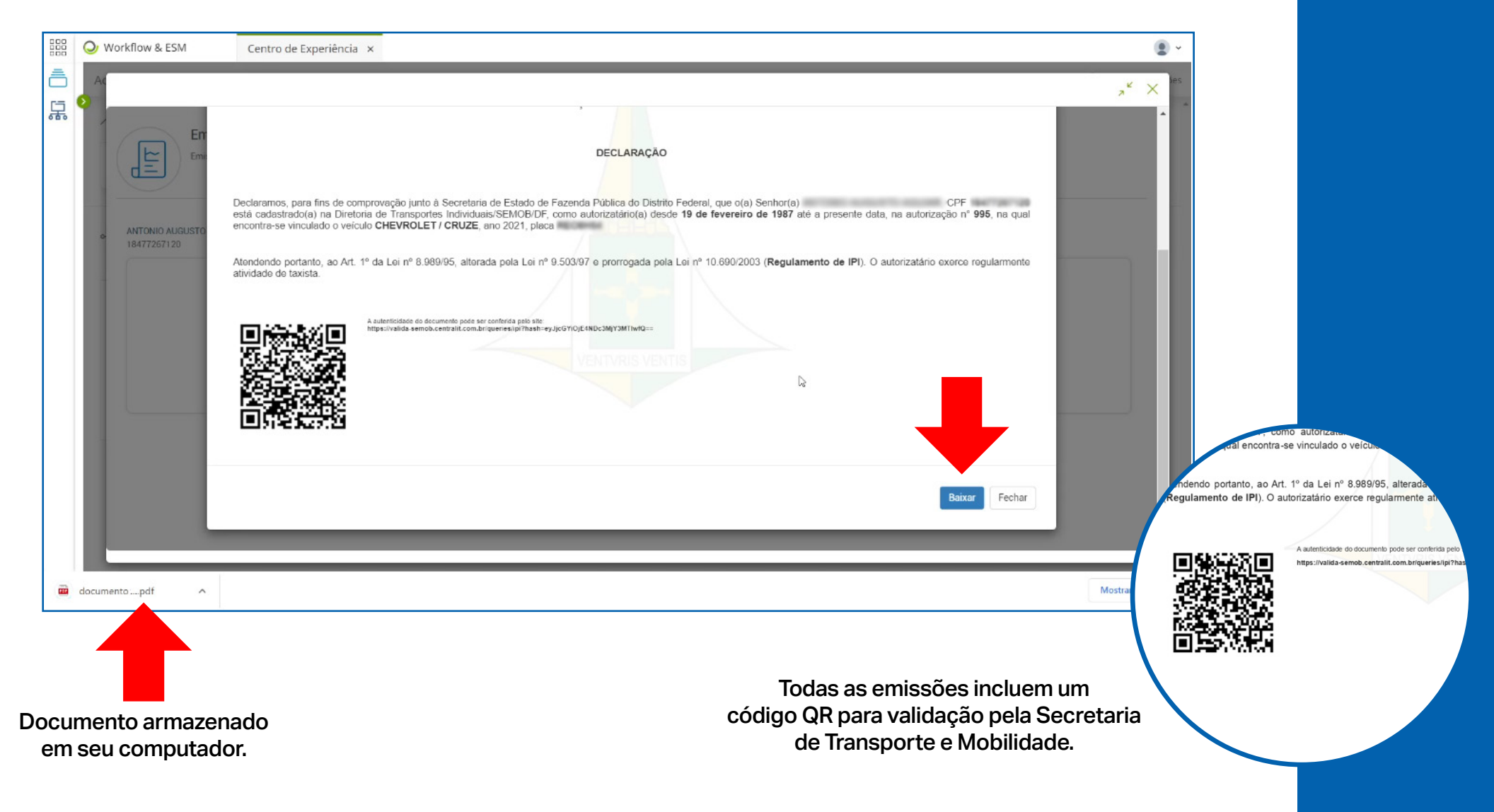

## Secretaria de Transporte e Mobilidade

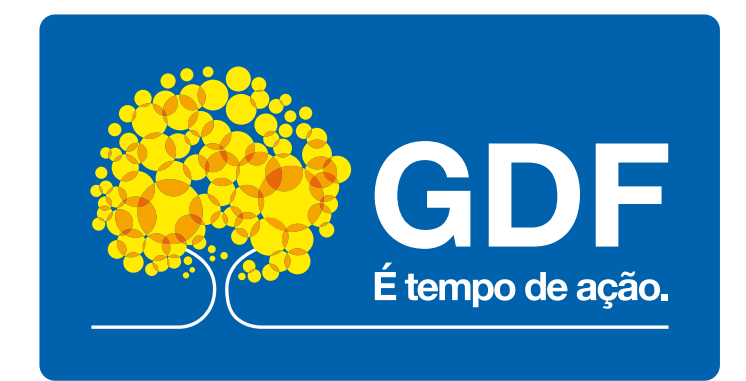